Date: March 16, 2019

To, All students JIIT Noida

**Subject**- Students registrations drive - as part of National Academic Depository – NAD (A Government of India Initiative)

Dear Students,

As you may be aware, keeping in view the government's initiative of 'Digital India' the **National Academic Depository (NAD)**, has been launched which is a joint initiative of Ministry of Human Resources Development, Govt. of India (MHRD) & University Grants Commission (UGC).

MHRD has launched this initiative to facilitate centralized storage, digital issuance, access and online verification of Academic Awards issued by Universities in India. UGC is the nodal administrative body for overseeing and ensuring the implementation of NAD. **NSDL Database Management Limited (NDML)** a fully owned subsidiary of **National Securities Depository Limited (NSDL)** has been appointed as a depository, to develop and operate the NAD system and provide NAD services to users.

NSDL, A leading depository in the world with over Rs.175 Lakh crore of custody value, is now poised to extend the concept of Demat to Academic certificates. NAD aspires to make the vision of Digital Academic Certificates for every Indian Student a reality and promises to do away with difficulties/inefficiencies of collecting, maintaining, and presenting physical academic certificates. A direct integration with Boards, Universities, and Academic Institutions ensures **authenticity of every certificate record** that is uploaded on the NAD system.

#### We are proud to announce participation of JIIT in this Academic Digital revolution. We have joined NDML NAD for uploading all our students' Final Degree.

In order to benefit from this initiative, it is important that all students know about and register on the NAD system. Therefore, to facilitate students to understand and join NAD, the process of registration on NAD is attached herewith. We shall soon facilitate setting up a registration camp at our University premises.

We would like to inform you that the **registration is Free of cost for students**.

Please read Notice along with process of registration on NAD by students on our website <u>www.jiit.ac.in</u> under announcements.

In case of any clarifications please call NSDL official number or you may email us on <u>nad@nsdl.co.in</u> or <u>NSDL official mail</u>. Visit <u>www.nad.ndml.in</u> for more information on National Academic Depository (NAD). Its Facebook page can be accessed at fb.me/ndmlnad.

Thanking you.

Yours faithfully,

(Registrar) JIIT Noida

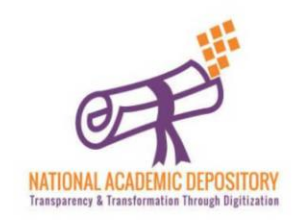

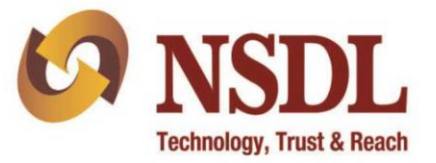

## NDML National Academic Depository

An initiative by MHRD (Govt. Of India) and UGC

From Education To Profession, NDML NAD will benefit you in every walk of Life!

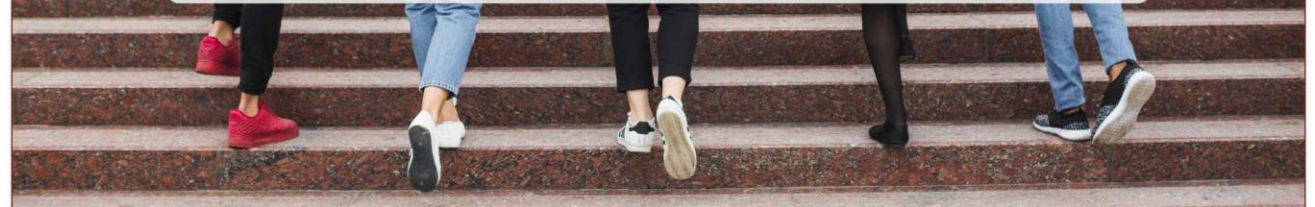

"National Academic Depository (NAD)" is a National System set-up by MHRD and UGC by appointing NSDL Database Management Limited (NDML) to facilitate Academic Institutions to issue Academic Awards to Students directly into their online NAD Account. The student can access the certificates at any time and authorize employers, banks to view and verify the certificates eliminating the need to carry originals and submit attested photocopies.

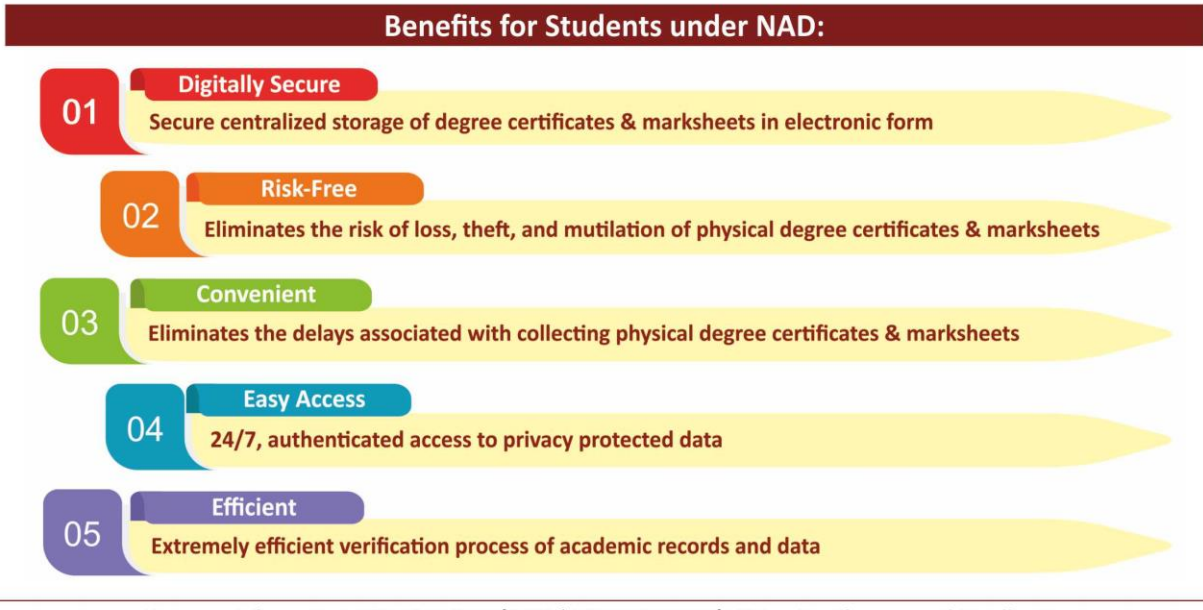

For more info contact: 022 4914 2596/2593 | 022 2499 4526/4692 or Email us on: nad@nsdl.co.in

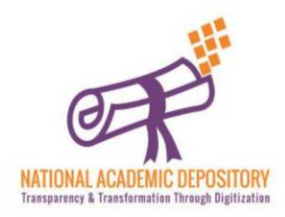

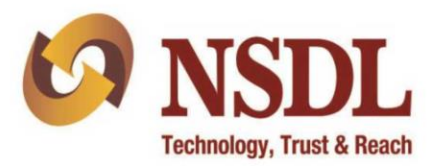

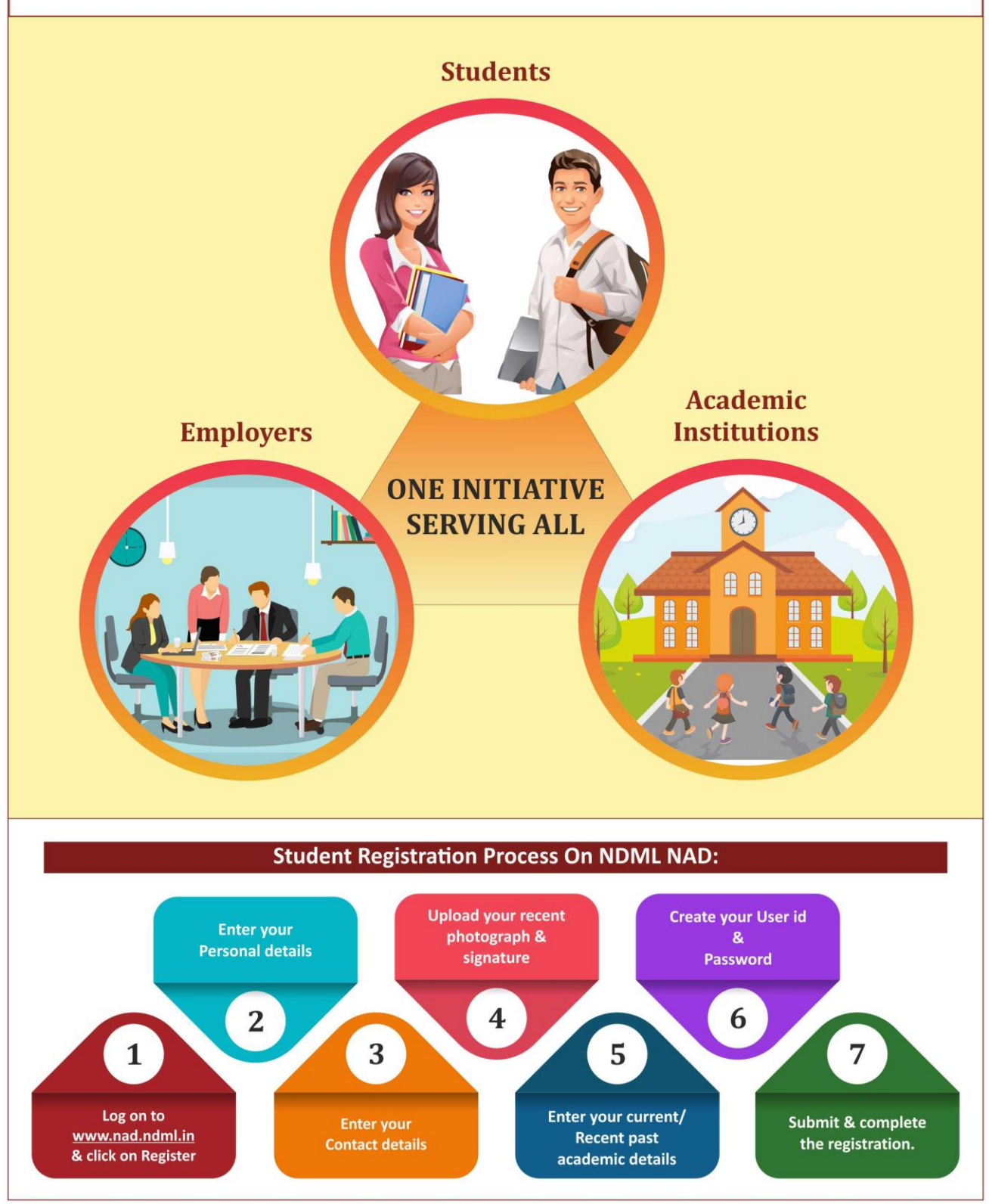

For more info contact: 022 4914 2596/2593 | 022 2499 4526/4692 or Email us on: nad@nsdl.co.in

# **NDML NAD** Student Registration

**Process Flow** 

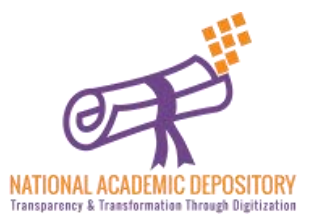

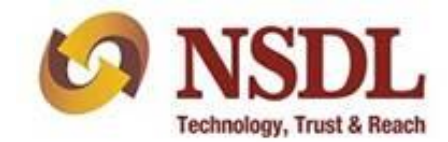

#### Visit the website <u>www.nad.ndml.in</u> & click on **Register** tab for new registration

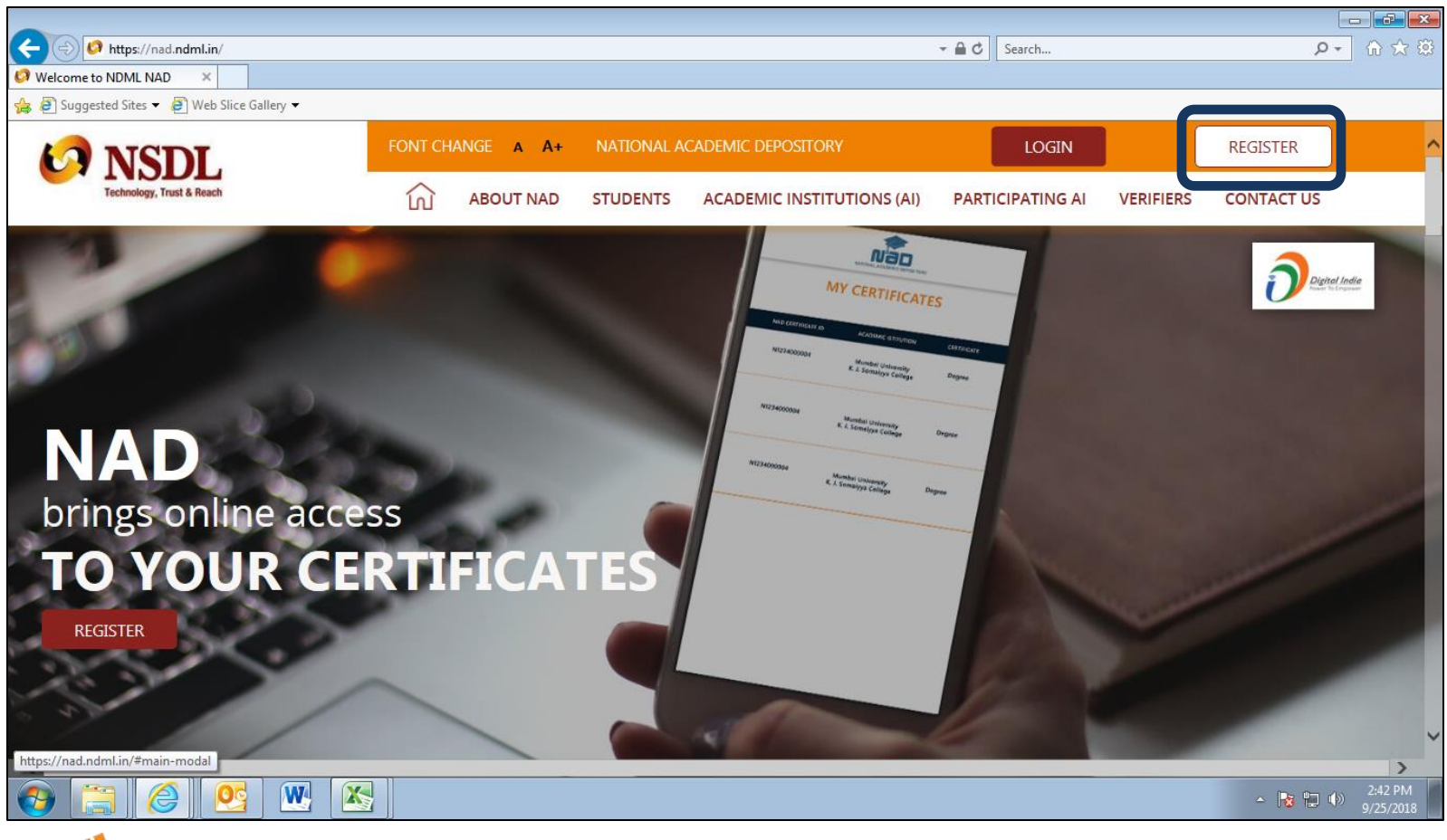

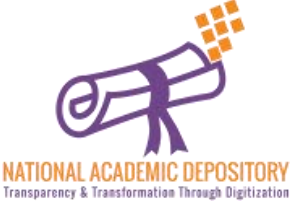

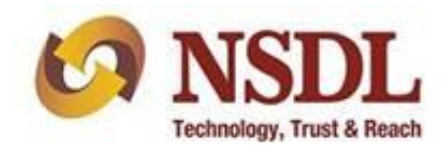

#### Click on 'JOIN NOW'

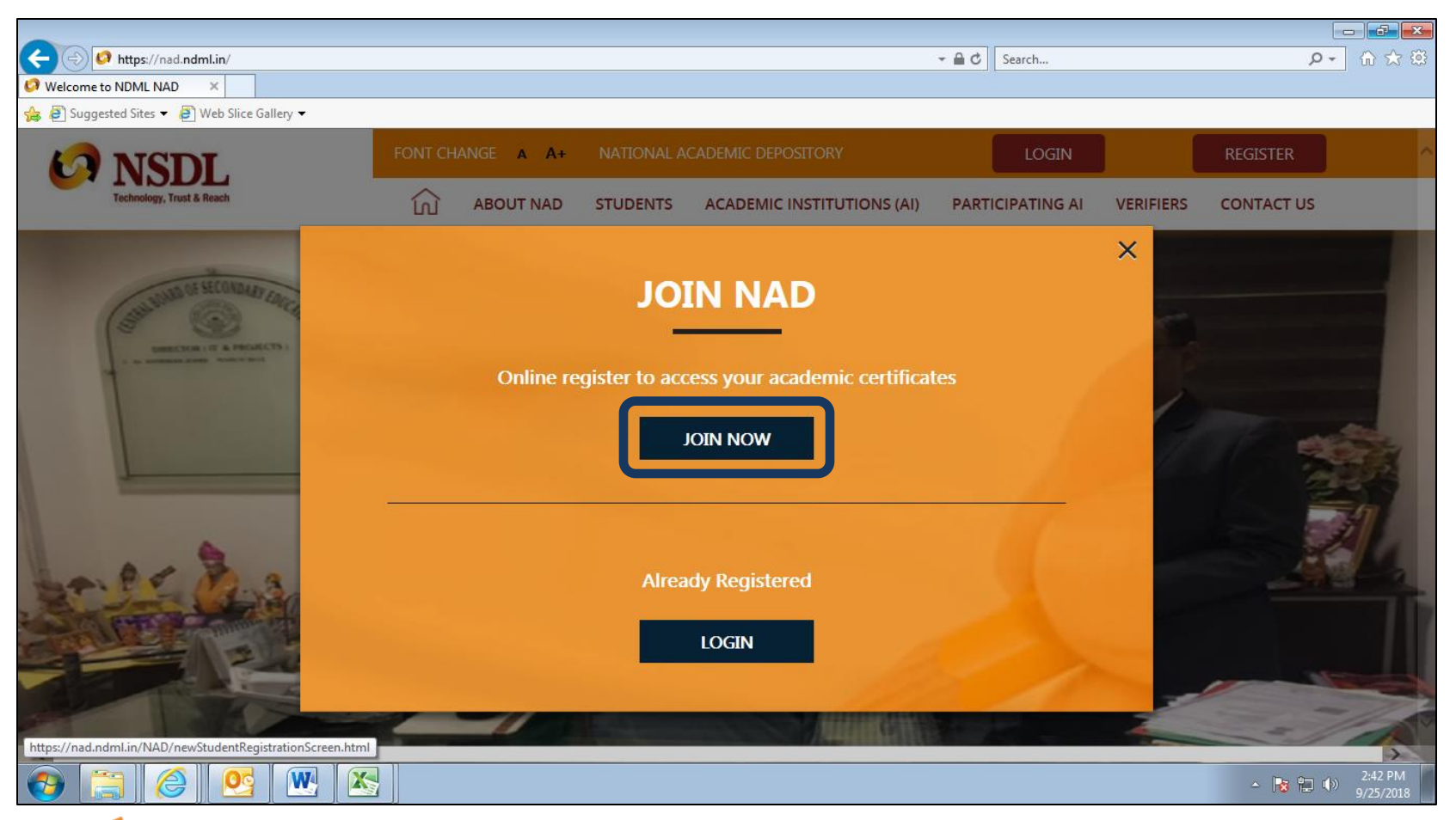

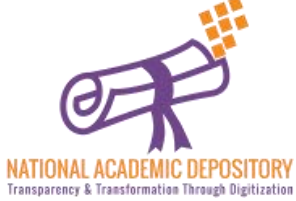

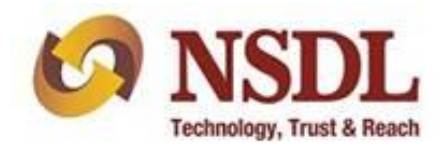

#### Enter your personal details & scroll down

| <b>10</b> NSDL            | FONT CHANGE A A+                                                                                                    |                       |                       |  | LOGIN | REGISTER |  |  |  |  |
|---------------------------|----------------------------------------------------------------------------------------------------|-----------------------|-----------------------|--|-------|----------|--|--|--|--|
| Technology, Trust & Reach | ABOUT NAD     STUDENTS     ACADEMIC INSTITUTIONS     VERIFIERS     CONTACT US     (Verification by Academic Institution would be required)      Have you ever registered earlier with NAD (through NDML or CVU)?     () YES     () NO      To get a consolidated view of all your certificates, it is important to use your existing NAD ID if already registered.      This registration would need verification by your Academic Institution      PERSONAL DETAILS      Father's Name / Guardian's Name*      Mother's Name      Date of Birth*     Gender * | CONTACT US            |                       |  |       |          |  |  |  |  |
|                           | (Verification b                                                                                                    | y Academic Institutio | on would be required) |  |       |          |  |  |  |  |
|                           | Have you ever registered earlier with NAD (through ND                                                                                                    | ML or CVL)?           | YES 💿 NO              |  |       |          |  |  |  |  |
|                           | To get a consolidated view of all your certificates, it is important to use your existing NAD ID if already registered.                                                                                                    |                       |                       |  |       |          |  |  |  |  |
|                           | This registration would need verification by your Acad                                                                                                    |                       |                       |  |       |          |  |  |  |  |
| 1                         | 1 PERSONAL DETAILS                                                                                                    |                       |                       |  |       |          |  |  |  |  |
| +                         | Full Name*                                                                                                    |                       |                       |  |       |          |  |  |  |  |
|                           | Father's Name / Guardian's Name*                                                                                                    | Mother's l            | Name                  |  |       |          |  |  |  |  |
|                           | Date of Birth*                                                                                                    | Gender *              | ×                     |  |       |          |  |  |  |  |
|                           | Residing in <ul> <li>India</li> <li>Outside India</li> </ul>                                                                                                    |                       |                       |  |       | v        |  |  |  |  |

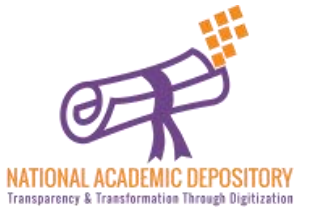

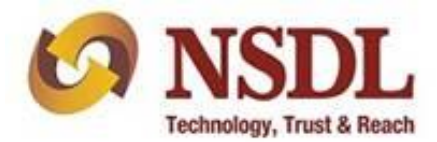

#### Enter your Contact details & scroll down

| <b>10</b> NSDL            |                           | FONT CHANGE A A | +    |               |          |                     | LOGIN | REGISTER     | ^      |
|---------------------------|---------------------------|-----------------|------|---------------|----------|---------------------|-------|--------------|--------|
| Technology, Trust & Reach |                           |                 | A آن | ABOUT NAD     | STUDENTS | ACADEMIC INSTITUTIO | NS VE | RIFIERS CONT | ACT US |
| 2                         | COMMUNICA                 | TION DETAILS    |      |               |          |                     |       |              |        |
|                           | Your Mobile Number<br>+91 | *               |      | Your Email ID | *        |                     |       |              |        |
|                           | Address 14                |                 |      |               |          |                     |       |              |        |
| Í                         |                           |                 |      |               |          |                     |       |              | _      |
|                           | Address 2*                |                 |      |               |          |                     |       |              |        |
|                           | Address 3                 |                 |      |               |          |                     |       |              |        |
|                           | Landmark                  |                 |      | City /Town /V | illage*  |                     |       |              |        |
|                           | State*                    |                 | ×    | Pincode*      |          |                     |       |              |        |
|                           | Country*<br>India         |                 |      |               |          |                     |       |              | ~      |

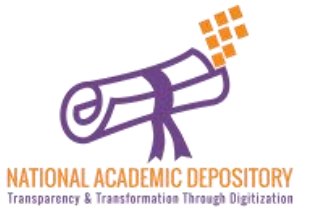

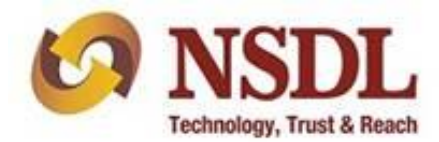

#### Upload your recent photograph & signature

- Your NAD Account needs your recent passport size photo and signature image to help identify you and provide services.
- You can upload a scanned image or mobile photo. JPG / JPEG / TIFF format between 4KB 100 KB is accepted. The name of the file being uploaded shouldn't have any space/special character into it.

| <b>13</b> NSDL            | FONT CHANGE A A+                                                                                               |                                                              |                                                       |                       | OGIN      | REGISTER   | > |
|---------------------------|----------------------------------------------------------------------------------------------------|--------------------------------------------------------------|-------------------------------------------------------|-----------------------|-----------|------------|---|
| Technology, Trust & Reach | ណ៍                                                                                                    | ABOUT NAD                                                    | STUDENTS                                              | ACADEMIC INSTITUTIONS | VERIFIERS | CONTACT US |   |
| 3                         | PHOTO AND SIGNATURE UPLOAD                                                                                     | D                                                            |                                                       |                       |           |            |   |
|                           | Upload Photo* Help - Uploading Photo / Sign                                                                    | Upload Si                                                    | gnature*                                              |                       |           |            |   |
|                           | 200                                                                                                    | SELEC                                                        | Signature                                             |                       |           |            |   |
|                           |                                                                                                    | U                                                            | PLOAD 🛓                                               |                       |           |            |   |
|                           | Your NAD Account needs your recent passport size phot<br>You can upload a scanned image or mobile photo. JPG / | to and signature image to he<br>' JPEG / TIFF format between | elp identify you and prov<br>4KB - 100 KB is accepted | vide services.<br>d.  |           |            | < |

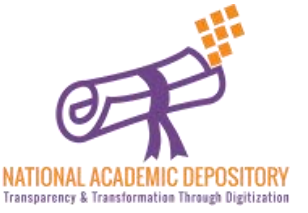

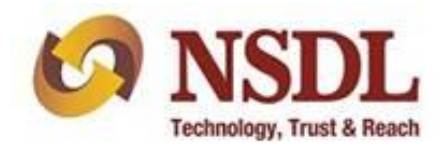

Enter your Current/ Recent past Academic details. Enter the type & state of the university correctly & select your university from the given list of universities.

| Installer | FONT CHANGE A                                 | +                | CELIDEATS                                     | LOGIN                                                                 | REGISTER                                                   | ~                                 |                                  |          |
|-----------|-----------------------------------------------|------------------|-----------------------------------------------|-----------------------------------------------------------------------|------------------------------------------------------------|-----------------------------------|----------------------------------|----------|
|           |                                               | CONTACT US       | STUDENTS                                      | ACADEMIC INSTITUTIONS                                                 | VERIFIERS                                                  |                                   |                                  |          |
| 4         | SELECT ACADEMIC INSTITUTIO                    | ON THAT WILL AUT | HORIZE YOUR D                                 | ETAILS<br>the website, kindly check                                   |                                                            |                                   |                                  |          |
|           | Academic Institution Type *                   | State *          | ~                                             |                                                                       |                                                            |                                   |                                  |          |
| 0         | University<br>Board<br>Standalone Institution | ▶ Program        | Course Name *                                 |                                                                       |                                                            |                                   |                                  |          |
| 0         | Year of Joining *                             | Unique R         | ef No. (Help Tip: PRN/ Rol                    | I No. / Seat No.) *                                                   |                                                            |                                   |                                  |          |
|           | College / School Name*                        | 6                | NSDL<br>Technology, Trust & Reach             | FONT CHANGE                                                           | A A+                                                       | T NAD STUDENTS                    |                                  | REGISTER |
| 5         | CREATE YOUR LOG-IN DETAILS                    |                  |                                               |                                                                       | VERIFIERS                                                  | CONTACT US                        | ACIDEMIC INSTITUTIONS            |          |
|           |                                               |                  | 4 SELEC<br>Only such<br>or select<br>Universi | T ACADEMIC INSTITUT                                                   | ION THAT WILL A<br>AD can verify details. List of s<br>Goa | UTHORIZE YOUR DE                  | TAILS<br>e website, kindly check |          |
|           |                                               |                  | Name of<br>Goa Univ<br>National               | Academic Institution *<br>ersity, Goa<br>Institute of Technology, Goa | Prog                                                       | ram / Course Name *               |                                  |          |
|           |                                               |                  | Year of Jo                                    | bining *                                                              | Uniq                                                       | ue Ref No. (Help Tip: PRN/ Roll N | lo. / Seat No.) *                |          |
|           |                                               |                  | College /                                     | School Name*                                                          |                                                            |                                   |                                  |          |
|           |                                               |                  |                                               |                                                                       |                                                            |                                   | -                                | TODI     |

Technology, Trust & Reach

NATIONAL ACADEMIC DEPOSITORY Transparency & Transformation Through Digitization

Create a User ID & Password for yourself with given specifications and click Submit.

| <b>10</b> NSDI          | FONT C                                                                                                    | HANGE A A+                         |                |                  | LOGIN    | REGISTER              |  |
|-------------------------|----------------------------------------------------------------------------------------------------|------------------------------------|----------------|------------------|----------|-----------------------|--|
| Technology, Trust & Rea | ch                                                                                                    | ໂມ<br>VER                          | ABOUT          | NAD<br>ONTACT US | STUDENTS | ACADEMIC INSTITUTIONS |  |
| 5                       | CREATE YOUR LOG-IN I<br>User ID*<br>Min characters - 6 Max char<br>- 50 Alphabets, Numbers, S<br>characters *! @ # S ^<br>allowed | DETAILS<br>acters<br>pecial<br>are | Confi          | rm Password*     |          |                       |  |
|                         | Type Text shown in the image                                                                                                    | Ø                                  | 926795<br>SUBN | ЛІТ              |          |                       |  |

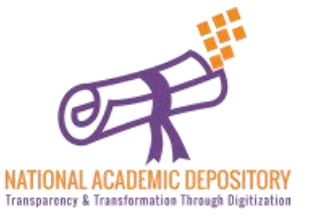

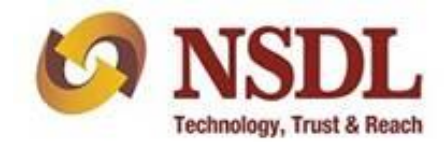

Transparency & Transformation Through Digitization

- Again this page will open up and scrolling down to the bottom will give you an option to input the OTP received on your phone.
- Enter the OTP and click verify to complete your registration without Aadhaar, post which you need to submit the NAD ID / Acknowledgement printout to your college/university for activation of your account.

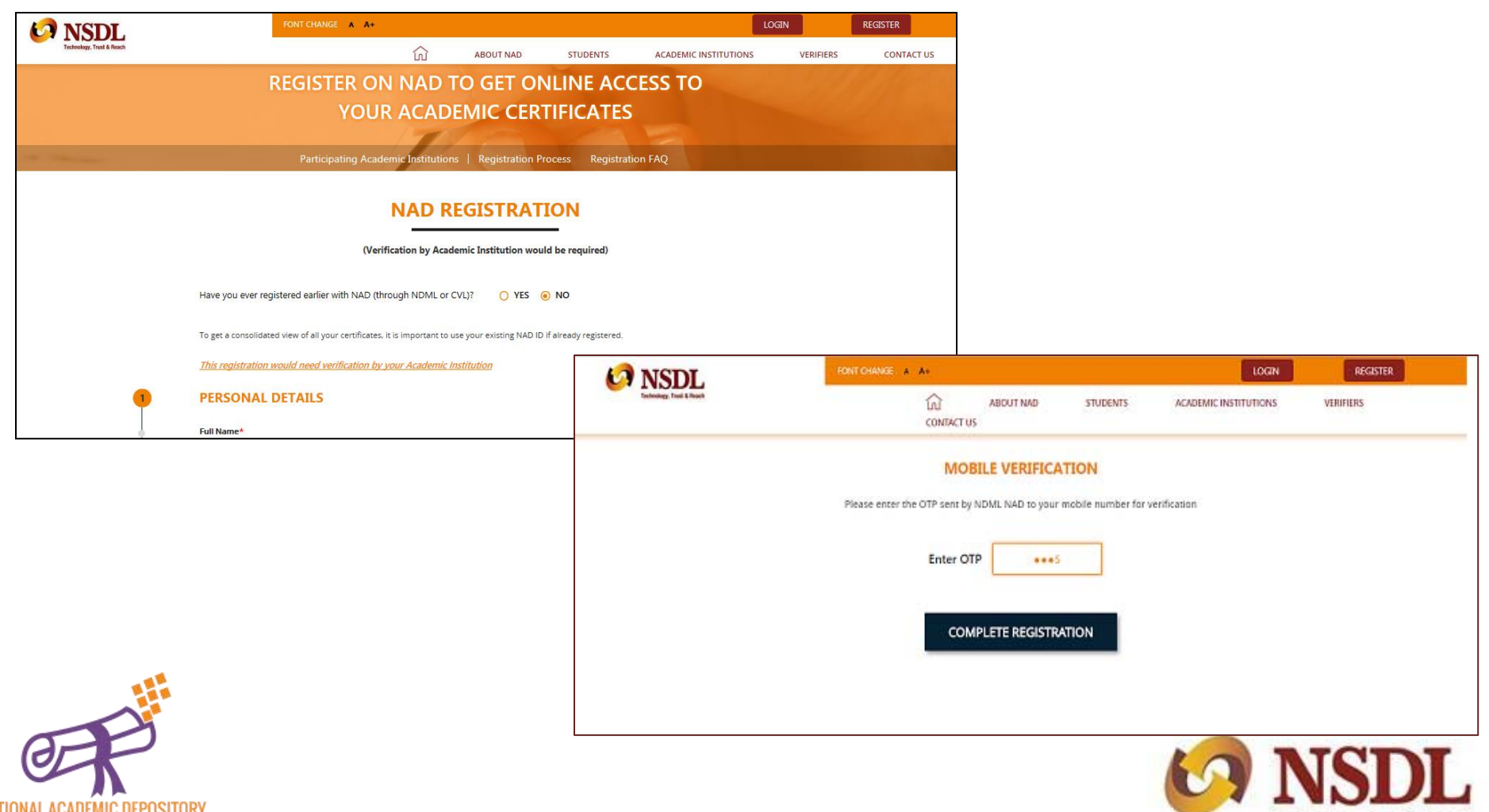

Technology, Trust & Reach

Once your Registration is Complete, you will receive the following page with all your details mentioned on it (called as acknowledgment copy).

You need to take a print of the acknowledgement copy (which is also sent on your given mail id). You need to submit this copy to your academic institution to inform them about registration on NDML NAD System. University will verify your details & then activate your account.

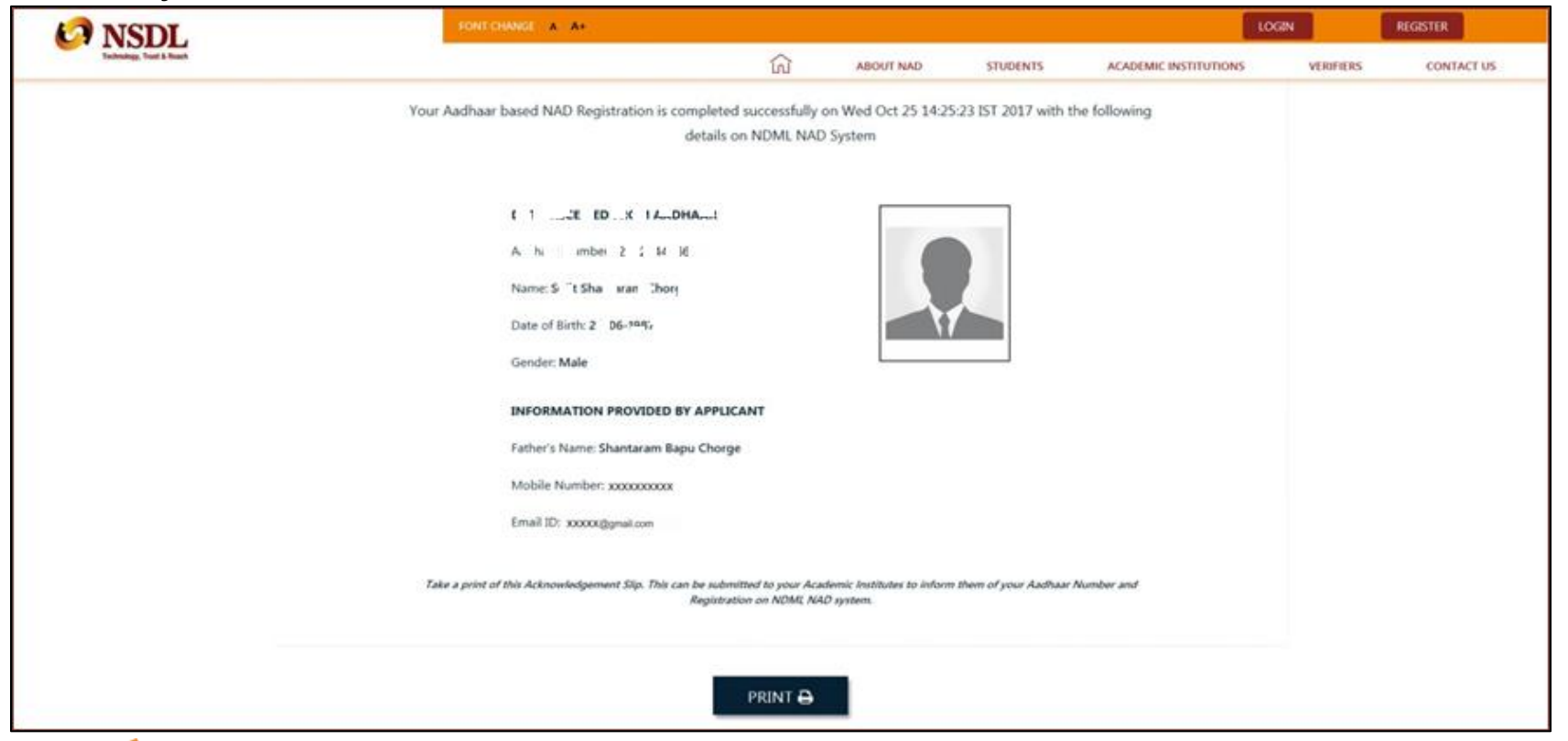

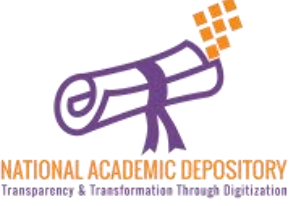

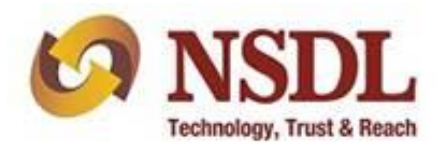

#### Step 10 (Accessing NAD Account)

Once university activates your account, your will get a notification of the same & then you can log in to NDML NAD system on <u>www.nad.ndml.in</u>

Click on **Login** to access your NAD account using your USER ID & PASSWORD, which will contain your Academic Records once it gets uploaded by your Academic Institution / Board / University

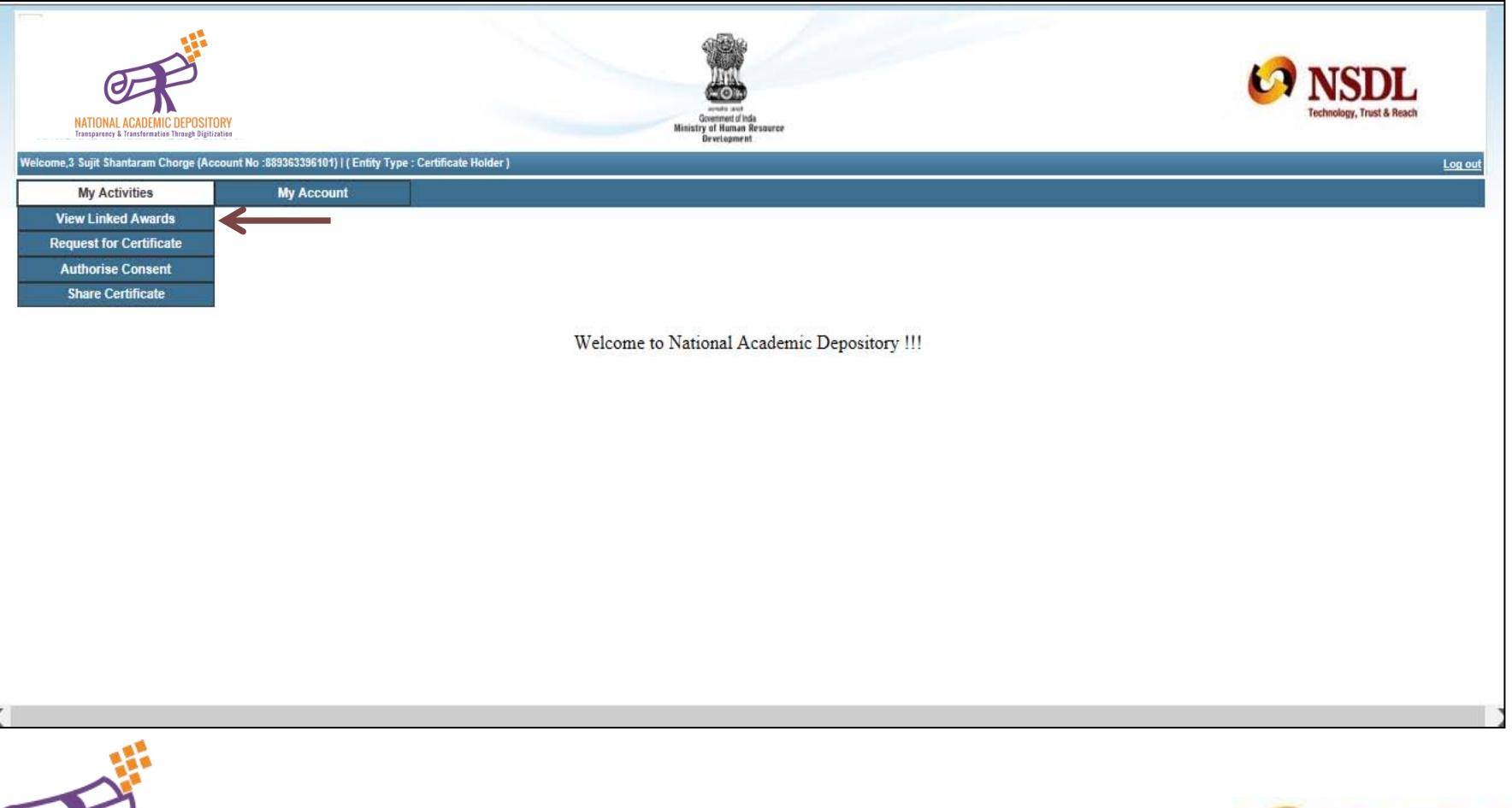

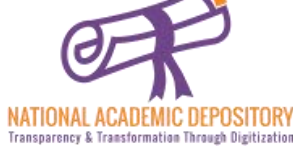

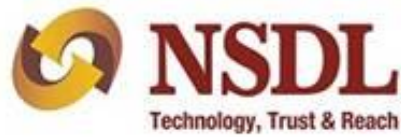

#### Step 11 (Getting NAD ID)

Click on **My account** tab & then on **View Account Details** to know your **NAD ID** & to check your other details.

| ne, ) word instead work () firstly type" (pr | The factor of the second second second second second second second second second second second second second se |                                                 |                     |           |                      |             |  |
|----------------------------------------------|----------------------------------------------------------------------------------------------------|-------------------------------------------------|---------------------|-----------|----------------------|-------------|--|
| Ny Artestan New O                            | Ay Associated<br>Associated Darkaltis<br>Ingle Franciscontit                                                    | Student Regt                                    | ibution Details     | _         |                      |             |  |
|                                              | 0.2000                                                                                                    |                                                 |                     |           |                      |             |  |
| Author Number                                | 30000.10                                                                                                    | Con Delate                                      | The second second   | 100       |                      |             |  |
| NAD ID                                       | H100.01                                                                                                    | 450591                                          | Sec. Sec. Sec. Sec. |           |                      |             |  |
| Budent Name                                  | therul Sh                                                                                                    | raileach Mhàinte                                |                     |           |                      |             |  |
| Father's Name                                | 9144.00                                                                                                    | H AMPLITUAL MEHTA                               |                     |           |                      |             |  |
| Million & Rosen                              | surfa 6                                                                                                    | ent the Merta                                   |                     | <u>.</u>  |                      |             |  |
| Date Of Berth                                | 25.05.10                                                                                                    |                                                 |                     |           |                      |             |  |
| Canadian                                     | Male                                                                                                    |                                                 |                     |           |                      |             |  |
|                                              |                                                                                                    |                                                 |                     |           |                      |             |  |
| desired by Delate Conserve by Distance       |                                                                                                    |                                                 |                     |           |                      |             |  |
| - Beer                                       | (Volumping Name                                                                                                 | Course / Degree Name                            | Tear of Jossing     | (any star | Marth                | Roll Mandae |  |
| 09                                           | ently Of Municip                                                                                                | 8484                                            | 2014                |           |                      | ++0         |  |
| Address And Communication Details            | •                                                                                                    |                                                 |                     |           |                      |             |  |
| Address Line 1                               | 50 P*                                                                                                    | death Meirce                                    | Landmark            |           | ear Atlance Hospital |             |  |
| Address Line 2                               | Poem No.                                                                                                    | s-11, Building No-A: Banath Hagar, Tuling Road, | City/Town/Village   |           | There                |             |  |
| Address Line 3                               | Address Line 3 Sanath Tagar, Tarlasopers (Sec)                                                                  |                                                 | Country Inde        |           | de .                 |             |  |
| Pin Code                                     | Pin Code 401200                                                                                                 |                                                 | Bale Materialtis    |           |                      |             |  |
| Woble No.                                    | F 11                                                                                                    | F E F                                           |                     |           |                      |             |  |
| Ernal ID                                     | mahui m                                                                                                    | ets2500 gynal oen à                             |                     |           |                      |             |  |
|                                              |                                                                                                    |                                                 |                     |           |                      |             |  |

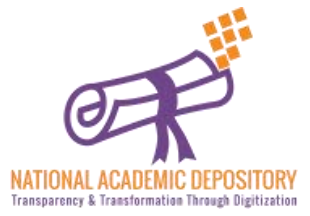

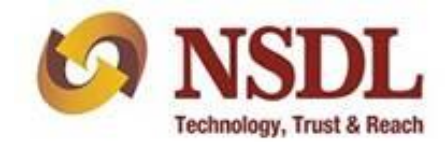

## Thank you

For any queries related to students registration you can write to us on <u>nad@nsdl.co.in</u> Or contact us on <u>https://nad.ndml.in/student-contactus.html</u>

> Follow us/ Message us on our Facebook page-NDML National Academic Depository

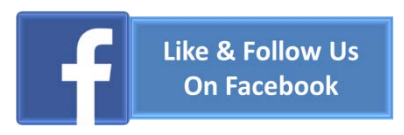

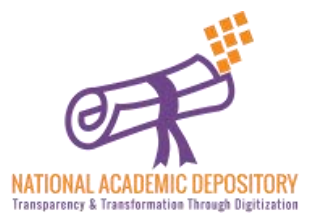

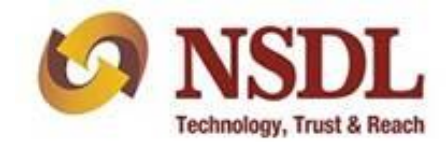